## 1:登录教育部备案网站 (app.eduyun.cn)

| C 🗎 安全   https://app.eduyun.cn                    | ↓ 0.0 K8/s                                 |
|---------------------------------------------------|--------------------------------------------|
| □ 最新小说 □ U盘启动制作工具 □ 国美 □ 京东商城 ④ 金山猎豹游戏中心 □ 镇魔曲网页版 | 📙 从 IE 中导入 🔟 适用电动摩托车后视:                    |
|                                                   |                                            |
| 刻有修切马联网巡用框序奋杀官1                                   | 当 自只 备案宣词 投诉举报 帮助中代 登录 应用提供者注册             |
| 1。输入网址app.eduyun.cn                               | 2:点击"登录"                                   |
| 科学施策 问题                                           | 导向 多方参与                                    |
| 승米리로 标本                                           | 兼治 协同联动                                    |
| ガスガサーが不                                           |                                            |
|                                                   |                                            |
| 政策文件                                              | 通知公告                                       |
| 教育部办公厅关于印发《教育移动互联网应用程序备案管理办法》…                    | 关于侵害用户权益行为的APP通报(2020年第五批)                 |
| 教技厅 [2019] 3号 2019-11-13                          | 2020-10-29                                 |
| 教育部等八部门关于引导规范教育移动互联网应用有序健康发展 2019-08-15           | 国家网信办启动2020"清朗"专项整治,"学而思网校"负责人 2020-07-14  |
|                                                   | 关于脚好教育∆nn的ICP各安和信息系统网络安全生级促拍完级各 2020_05_26 |

## 2:验证码看不准,可以点击验证码,更换新的验证码。

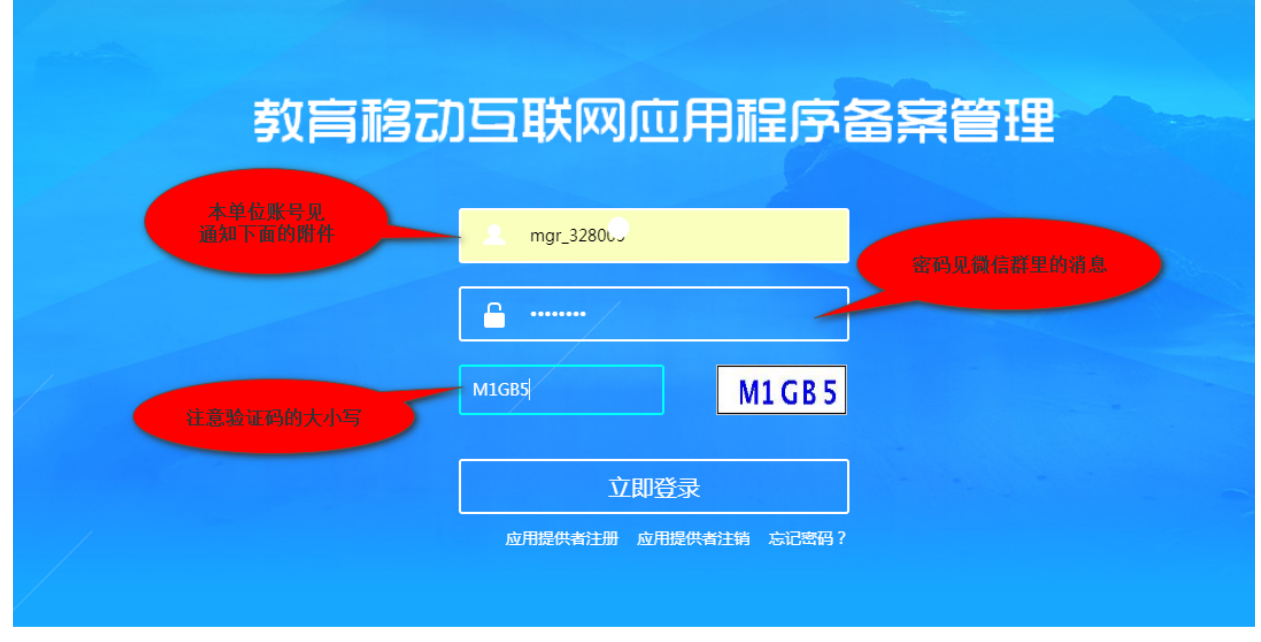

#### 3:设定自己的新密码

| 点击"确定",设定新密码 | <b>送</b> 网应用程序看                                       | <b>各案管理</b> |
|--------------|-------------------------------------------------------|-------------|
| 派            | 在後 11款认密码登录,为了保障帐号安全,请前往修改密码。           确定         取消 |             |
| j            | 唐 又 7 1 8     立即登录     应用提供者注销 忘记密码?                  |             |

初始密码重设

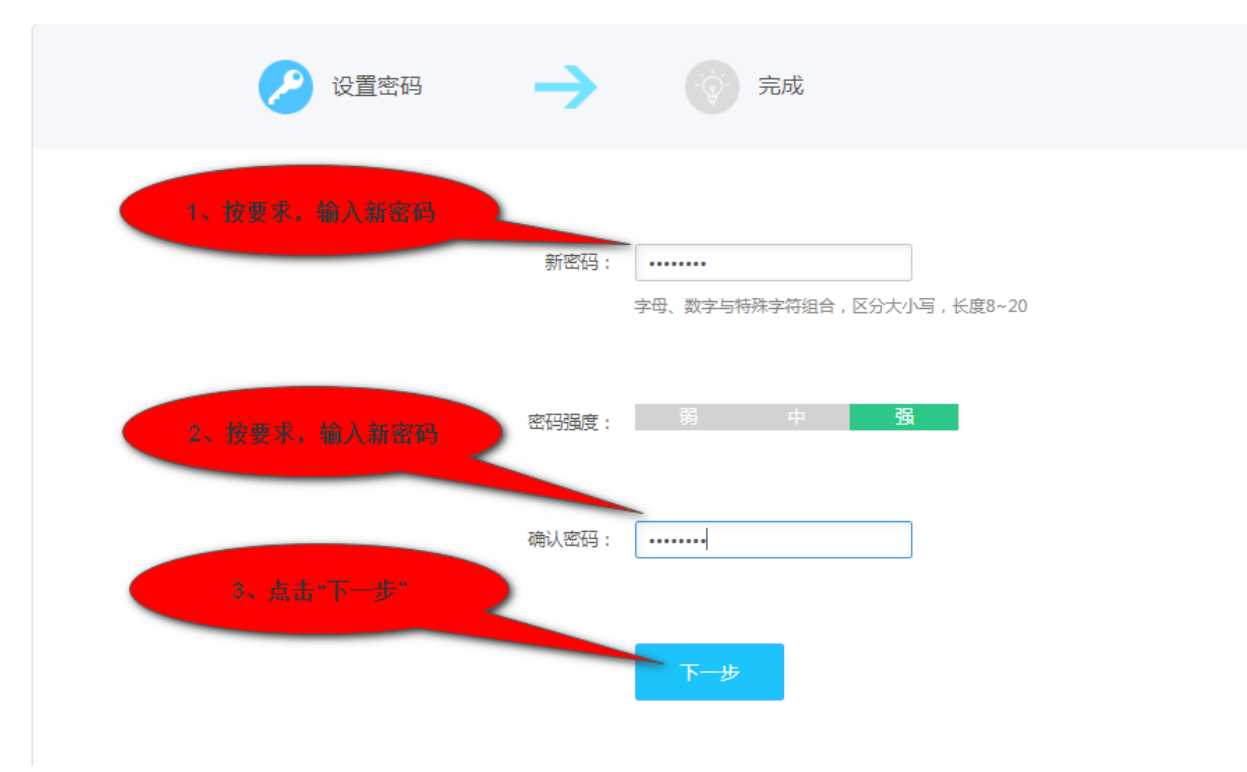

初始密码重设

|   | 2 设置密码    う つ う の                |
|---|----------------------------------|
|   |                                  |
|   | 恭喜您已成功重置您的帐号密码,您现在可以返回首页使用新密码登录。 |
|   | 点击"返圈首页"                         |
|   | 返回首页                             |
| 4 | :用新密码重新登录                        |

| 教育移动互联网应用程序备案管理                             |  |
|---------------------------------------------|--|
| 输入原账号 mgr_8016-2                            |  |
| 输入新密码 二 二 二 一 一 一 一 一 一 一 一 一 一 一 一 一 一 一 一 |  |
| 输入验证码 768LU 768LU                           |  |
| 再次資量                                        |  |
| 应用提供者注册。应用提供者注销。忘记密码?                       |  |
|                                             |  |

5:完善单位信息

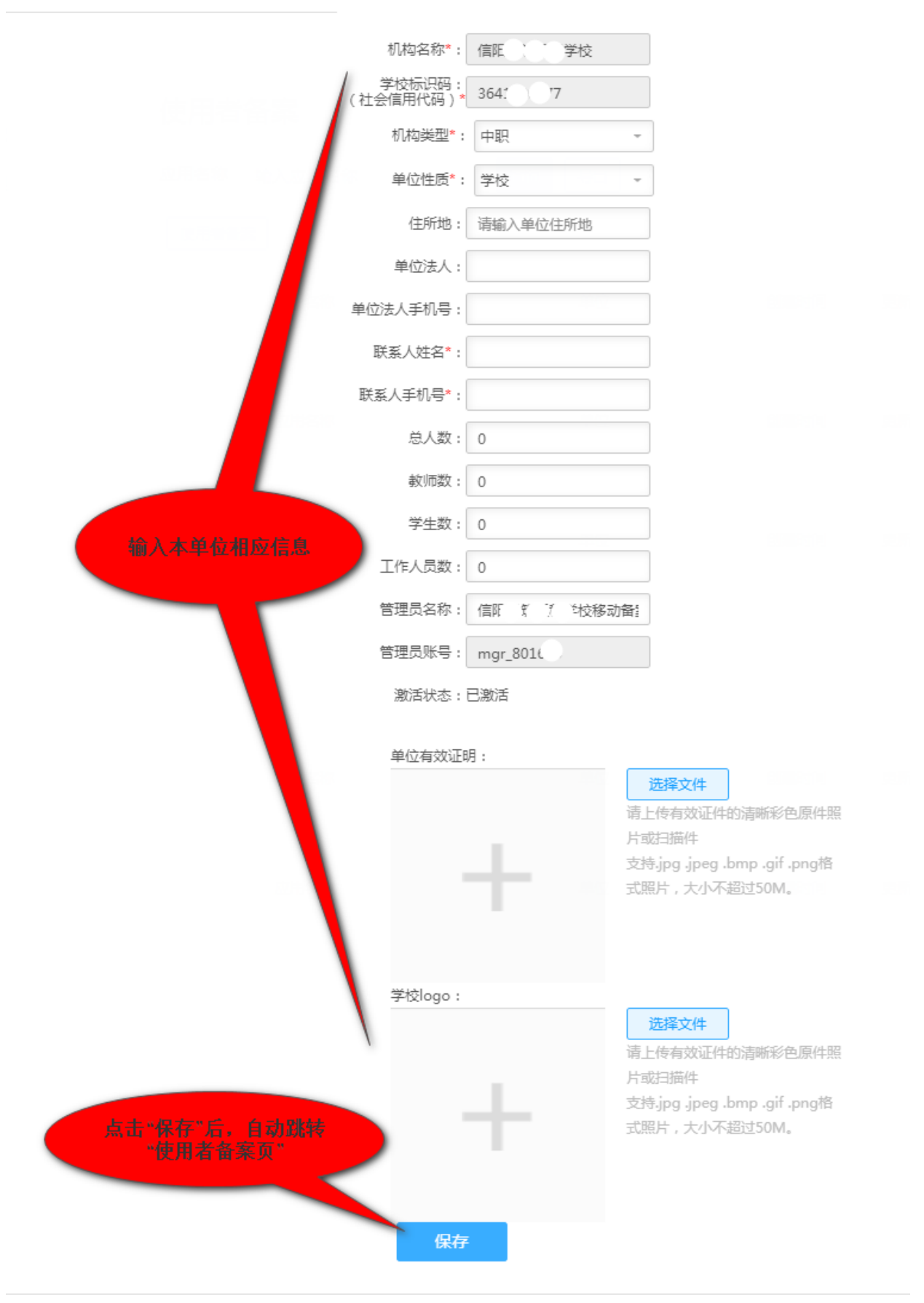

6:完善教育应用程序的信息

# 教育移动互联网应用程序备案管理 应用核验 设置

| 使用者备案                                                                        | 体田老冬安       |              |      |      | 2831 스마 |
|------------------------------------------------------------------------------|-------------|--------------|------|------|---------|
| 自研应用备案                                                                       | 使用有用采       |              |      |      | 加以元成    |
| 投诉举报管理                                                                       | 应用名称 输入应用名称 | <b>直询</b> 导出 |      |      | 5 🕈 , 🙂 |
|                                                                              | 使用者备案       |              |      |      |         |
|                                                                              |             |              |      |      |         |
| 「「「」「」「」」                                                                    | 应用名称        | 单位           | 创建时间 | 更新时间 | 操作      |
|                                                                              |             |              |      |      |         |
|                                                                              |             |              |      |      |         |
|                                                                              |             |              |      |      |         |
|                                                                              |             |              |      |      |         |
| 使用者备案<br>目研应用备案<br>投诉举报管理<br><u>使用者备案</u><br><u>使用者备案</u><br>应用名称 <u>逾入应</u> |             |              |      |      |         |

信阳国ニシュ

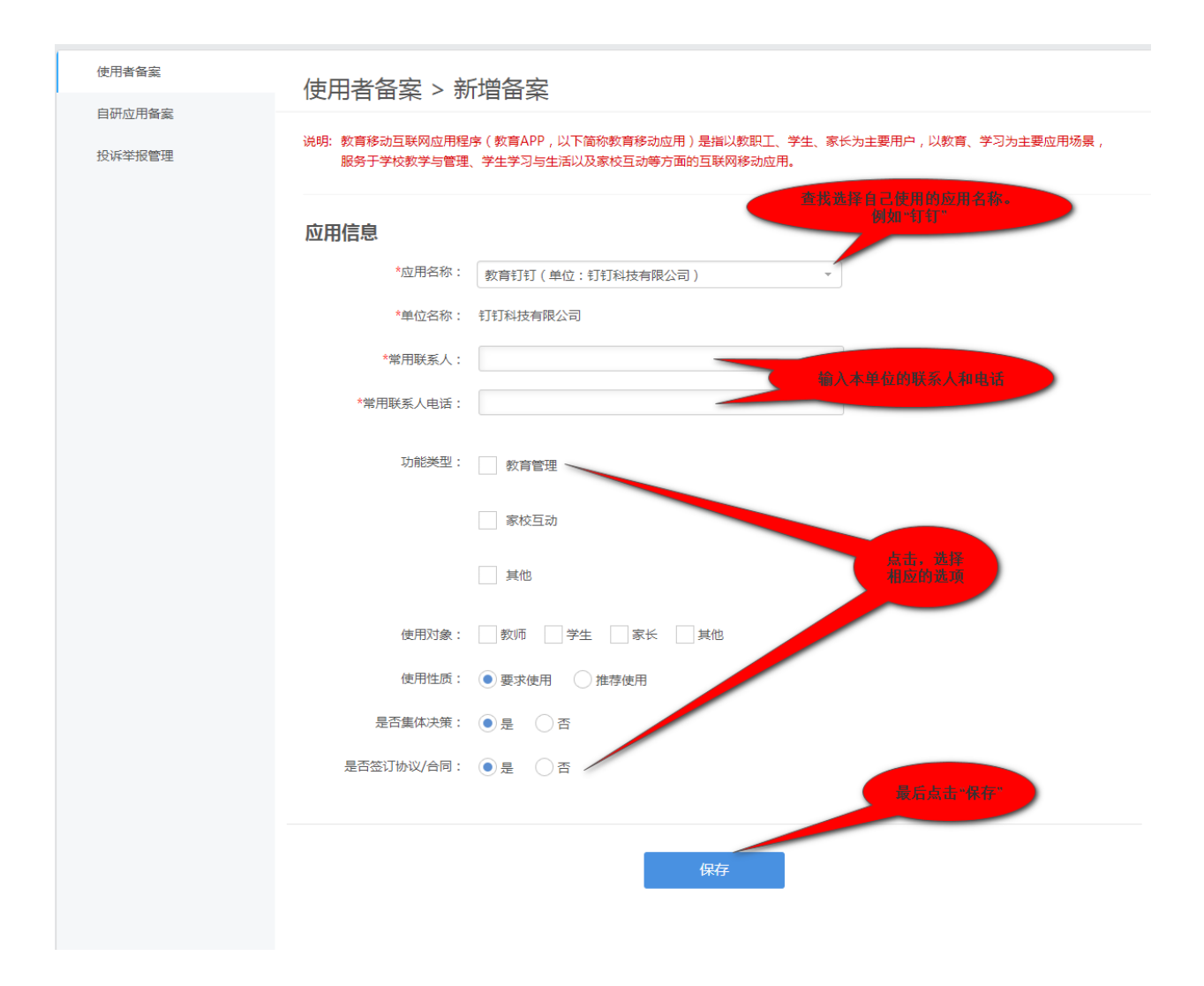

## 教育移动互联网应用程序备案管理

| 心田 修 返 直 | 应用 | 核验 | 设置 |
|----------|----|----|----|
|----------|----|----|----|

| 使用者备案                  | 使用者备案       |                    |            |            | 确认完成 |
|------------------------|-------------|--------------------|------------|------------|------|
| 自研应用备案 投诉举报管理          | 应用名称 输入应用名称 | 查询  导出             |            |            |      |
|                        | 使用者备案       |                    |            |            |      |
| 1、若有多个应用。<br>再次点击,做备案登 | 应用名称        | 单位                 | 创建时间       | 更新时间       | 操作   |
|                        | 教育钉钉        | 钉钉科技有限公司           | 2021-03-20 | 2021-03-20 | 编辑删除 |
|                        |             | 上一页 1 下一页 共1页 10/页 | 支▼去第       | 页          |      |
|                        |             |                    |            |            |      |
|                        |             |                    |            |            |      |

#### 7:确认完成,并退出 教育移动互联网应用程序备案管理 应用核验 设置 ↓退出 使用者备案 使用者备案 自研应用备案 应用名称 输入应用名称 导出 投诉举报管理 使用者备案 应用名称 创建时间 更新时间 单位 操作 企业微信 广州腾讯科技有限公司 2021-03-20 2021-03-20 编辑删除 教育钉钉 钉钉科技有限公司 2021-03-20 2021-03-20 编辑删除 上一页 1 下一页 共1页 10/页 ▼ 去第 页